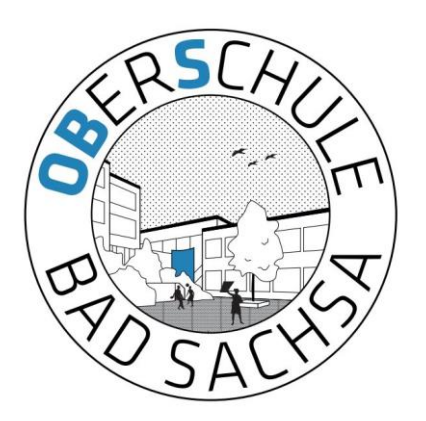

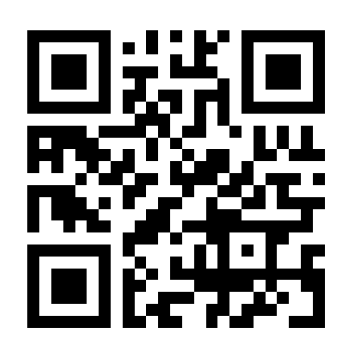

## Schulbuchausleihe

#### Für die Anmeldung zur Schulbuchausleihe stehen Ihnen zwei Möglichkeiten zur Verfügung.

#### I. Anmeldung ohne den IServ-Account Ihres Kindes:

1. Geben Sie Folgendes in die Eingabezeile Ihres Browsers (Internetexplorer, Mozilla Firefox, Google Chrome, o. Ä.) ein:

#### https://obsbadsachsa.de/buecher

- 2. Sie werden nun direkt zur Anmeldung weitergeleitet.
- 3. Wählen Sie die Bücherliste des Jahrgangs, den Ihr Kind im Schuljahr 23/24 besuchen wird, durch Anklicken aus. Dieses Bild sollte dann auf Ihrem Bildschirm zu sehen sein.

Oberschule Bad Sachsa Anmeldung zur Schulbuchausleihe

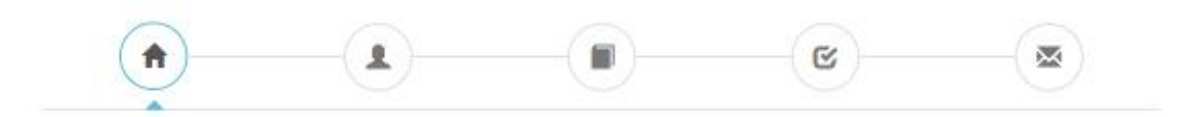

#### Herzlich willkommen

Auf dieser Seite können Sie sich/Ihr Kind zur Ausleihe der Schulbücher im Schuljahr 23/24 anmelden. Im Folgenden werden Sie Schritt für Schritt durch die Anmeldung geführt. Die Anmeldung wird erst endgültig abgeschickt, wenn Sie im letzten Schritt den Leihbedingungen zugestimmt haben.

Bitte vergessen Sie nicht im Anschluss die ggf. fällige Gebühr zu überweisen. Alle benötigten Informationen hierzu finden Sie nach dem Absenden der Anmeldung auf der Bestätigungsseite. Geht das Geld nicht bis zum dort genannten Stichtag ein, kann die Anmeldung leider nicht berücksichtigt werden und Sie müssen die Lemmittel selbst anschaffen.

Bitte wählen Sie die für Sie/Ihr Kind im Schuljahr 23/24 zutreffende Bücherliste.

| Bücheristen für das Schuljahr 23/24                                              |                        |
|----------------------------------------------------------------------------------|------------------------|
| Klasse 5<br>Anneldezetraum: 01.06.2022 - 01.08.2023<br>Bucheniste anærgen (PDF)  | $Armelder \rightarrow$ |
| Klasse 6<br>Anneldzeitraum 01.05.2022 - 30.06.2023<br>Bücherliste anzeigen (PCF) | Annelder +             |

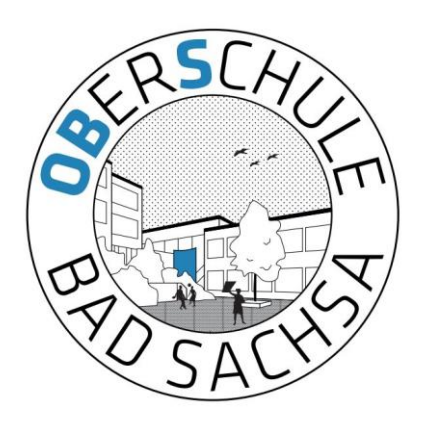

### Schulbuchausleihe

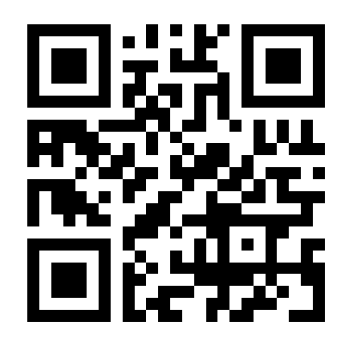

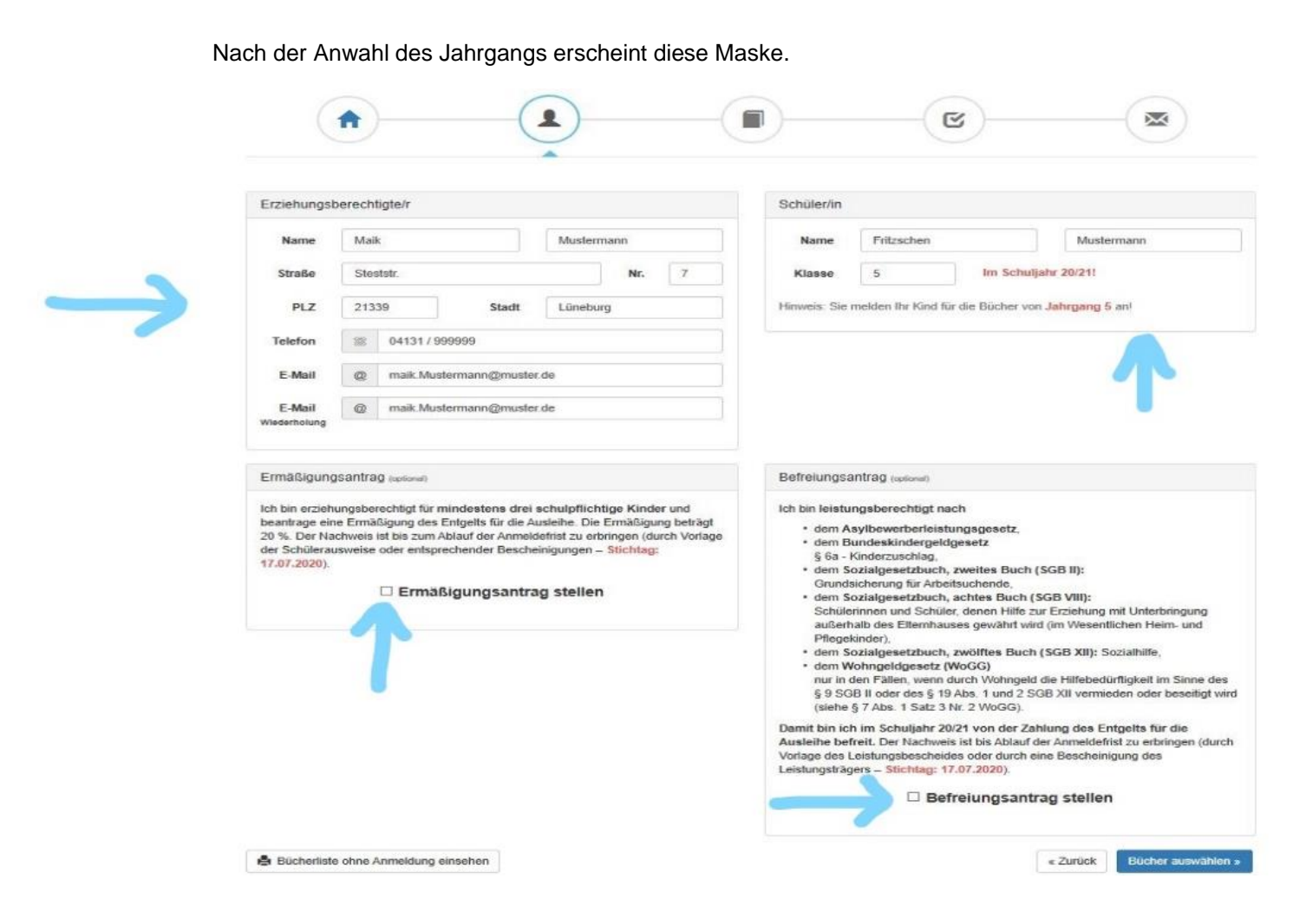

- 4. Füllen Sie alle Felder unter Erziehungsberechtigte/r und Schüler/in aus. **Hinweise:** 
  - Es genügt, die Daten eines Erziehungsberechtigten einzutragen.

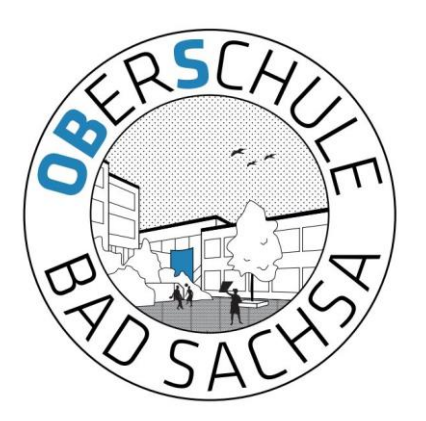

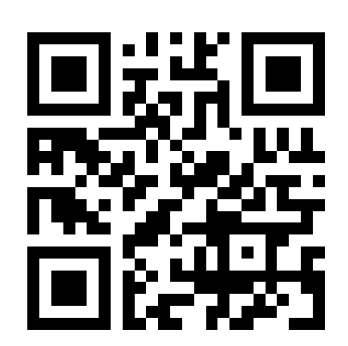

### Schulbuchausleihe

5. Falls begründet, setzen Sie bitte mithilfe der Maus einen Haken vor "Ermäßigungsantrag stellen" bzw. "Befreiungsantrag stellen".

Im Anschluss klicken Sie die Schaltfläche "Bücher auswählen" an. **Hinweise:** 

- Im Wahlbereich bitte den entsprechenden Kurs wählen
- Der jeweilige Antrag auf Ermäßigung oder Befreiung muss bis spätestens 03.07.2023 im Sekretariat der Oberschule Bad Sachsa abgegeben werden. Hierzu wird ein gültiger Leistungsbescheid oder eine Bescheinigung des Leistungsträgers benötigt.
- Schüler, die einen genehmigten Förderbedarf (z.B. "Lernen") haben, wählen bitte die Bücherliste des jeweiligen Jahrgangs. Die individuell benötigten Bücher werden durch die Inklusionslehrkräfte verteilt oder gegen die vorhandenen Bücher getauscht.
- Der zu zahlende Leihpreis ist im jeweiligen Paketpreis zusammengefasst (Bild unten).

Oberschule Bad Sachsa Anmeldung zur Schulbuchausleihe

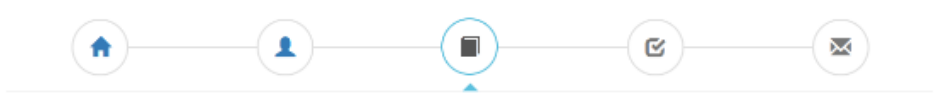

| Paketleihe                                                                                                    |            |                                   | Wahlbereiche                               |                  |                                 |
|----------------------------------------------------------------------------------------------------|------------|-----------------------------------|--------------------------------------------|------------------|---------------------------------|
| Sie können die Bücher nur als Paket auslehen. Dies bedeutet, dass Sie einzelne<br>Werke nicht von der Auslehe ausschließen können. Bitte beachten Sie, dass nicht<br>unbedingt alle Werke ausgeliehen werden können und Bie ggf. einzelne Titel selbst<br>anschaften mussen (z. B. Arbeitsheite). |            | s Sie einzeine<br>Sie, dass nicht | Deutsch<br>Religion oder Werte<br>& Normen | - Bitte wählen - | v                               |
|                                                                                                    |            | teine Titel selbst                |                                            | Ditte wahien     | v                               |
|                                                                                                    |            |                                   | Mathematik                                 | - Bitte wählen - | v                               |
|                                                                                                    |            |                                   |                                            |                  |                                 |
| Bücherliste Klasse 5                                                                                                    |            |                                   |                                            |                  |                                 |
| Titel                                                                                                    | Fach       | Verlag                            | ISBN                                       | Neupreis         | Leihgebühr                      |
| PRISMA Biologie 6/6                                                                                                    | Biologie   | Klett                             | 978-3-12-068530-8                          | 31,96 €          | 6,39 €                          |
| PRISMA Chemie 5/6                                                                                                    | Chemie     | KJell                             | 978-5-12-068522-7                          | 28,50 €          | 5,70 €                          |
| PRISMA Physik 5/6                                                                                                    | Physik     | Klett                             | 978-3-12-868858-1                          | 27,95 €          | 5,59 €                          |
| Zeitreise 1                                                                                                    | Geschichte | Klett                             | 978-3-12-454040-9                          | 29,95 €          | 5,99 €                          |
| TERRA Erdkunde 1                                                                                                    | Erdkunde   | Klett                             | 978 5 12 184217 3                          | 29,50 €          | 5,90 €                          |
| Orange Line 1                                                                                                    | Englisch   | KJett                             | 978-3-12-547518-6                          | 30,75 €          | 10,76 €                         |
| Diemke Weltatias                                                                                                    | Erdkunde   | Westermann                        | 970-3-14-108808-5                          | 37,50 C          | keine Ausielhe                  |
| Orange Line 1 - Workbook                                                                                                    | Englisch   | Klett                             | 978-3-12-547616-5                          | 18,76 €          | keine Ausielhe                  |
|                                                                                                    |            |                                   |                                            |                  | Management 1.1 and an a back as |

| Kosten            |          |              |
|-------------------|----------|--------------|
| Leihgebühr (gesan | nt)      |              |
| Endpreis          |          | 0,00€        |
|                   | < Zurück | Fortfahren » |

Es wurde noch nicht für alle Wahlbereiche eine Auswahl getroffen

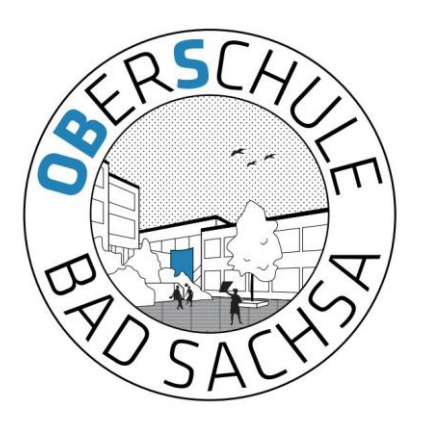

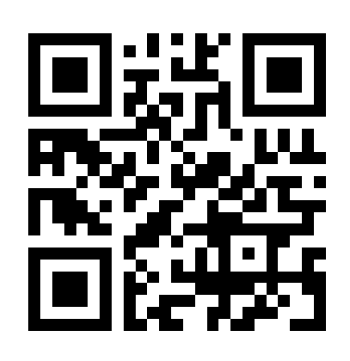

# Schulbuchausleihe

6. Lesen sie die Leihbedingungen der Schule aufmerksam durch, stimmen Sie ihnen zu und klicken Sie mit der Maus auf die Schaltfläche "Prüfen & Absenden" (Bild siehe unten).

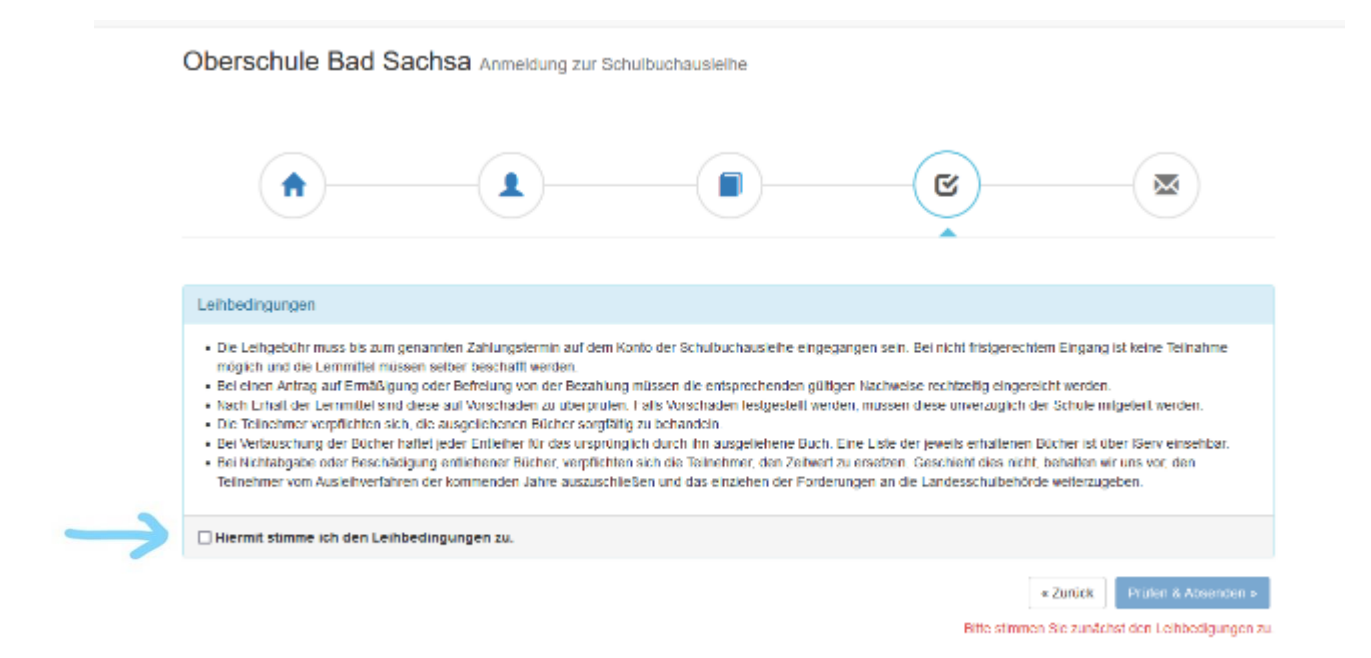

- 7. Überprüfen Sie die von Ihnen getätigten Angaben zu Ihrer Person und der Ihres Kindes.
  - Sind alle Angaben korrekt, dann klicken Sie bitte auf "Absenden".
  - Sollten Sie Fehler finden, wählen Sie "bearbeiten" aus. Dann können fehlerhafte Einträge korrigiert werden und Sie senden die Angaben nach der Korrektur ab.